ブラウザからマイページにログインした場合のアクセス方法 ~協会指定管理者(上級)研修~

(1)「職能管理」をクリックします。

| ・確認 | 生涯学習管理                  | 法人学会・研究会 | 演題管理 | 職能管理 | お支払い管理 |
|-----|-------------------------|----------|------|------|--------|
|     |                         |          |      |      |        |
|     | €<br>T = t + b t = > 11 |          |      |      |        |
|     | 里要なお知らせ                 |          |      |      |        |
| 2   | 会情報確認                   |          |      |      |        |

(2)「協会指定管理者取得状況確認」をクリックします。

| 登録内容の変更・確認  | 生涯学習管理             | 法人学会・研究会     | 演題管  |
|-------------|--------------------|--------------|------|
|             |                    |              |      |
| > 推進リーダー(地域 | え・介護) 登録申請         | > 協会指定管理者取得状 | 代況確認 |
| > 推進リーダー(地域 | <b>ぇ・介護)取得状況確認</b> |              |      |
| > フレイル対策推進マ | ネジャー取得状況確認         |              |      |

(3)「e ラーニング」をクリックすると、視聴画面へ遷移します。

| 岛会指定管理者 取得状況確認                     |                                  |  |                    |  |  |  |
|------------------------------------|----------------------------------|--|--------------------|--|--|--|
| 協会指定管理者(初級)<br><sup>取得状況:取得済</sup> | 会指定管理者(初級)<br><sup>時状況:取得済</sup> |  |                    |  |  |  |
| 管理者証明の申請                           | 申請状況<br>申請日                      |  | 申請状況確認             |  |  |  |
| 協会指定管理者研修                          | 履修状況<br>履修完了日                    |  | セミナー検索             |  |  |  |
| 協会指定管理者(上級)<br><sup>取得状況:取得済</sup> | )                                |  |                    |  |  |  |
| eラーニング                             | 履修状況<br>履修完了日                    |  | セミナー検索 履修履歴 eラーニング |  |  |  |
| 所属分類                               | その他                              |  | 更新                 |  |  |  |